## ARŞİV BELGE SİPARİŞİ VE ÖDEMESİ

Öğrenci İşleri Dairesi Başkanlığı tarafından Üniversitemizden ilişiği kesilen ve mezun olan öğrencilere verilen belgeleri sipariş etmek ve ödemesini yapmak için aşağıdaki adımları takip ediniz.

- 1. *http://oidb.manas.edu.kg/index.php* web-sayfasına giriniz ve sol taraftaki menüden **Arşiv Belge Siparişi** butonuna basınız.
- 2. Açılan pencerede öğrenci numaranızı, adı-soyadınızı, telefon numaranızı ve e-maili yazınız. Belge Türü'nden gerekli belgeyi, Belge Dili'nden dilini seçip **GÖNDER** butonuna basınız.
- 3. Sipariş ettiğiniz belgenin yanındaki Ödeme butonuna basınız.
- Açılan pencerede. Я, ознакомлен и согласен с условиями настоящего договора (Sözleşmeyi okudum ve kabul ettim) seçeneği tıklayınız. Karşınıza Kırgızca ve Türkçe sözleşme metni çıkacaktır.
- 5. Sözleşmeyi okuduktan sonra pencereyi kapatıp **Төлөө (Ödeme)** butonuna basınız.
- 6. Açılan Demir Bank penceresine banka kartınızın numarasını, geçerli ay ve yılı, kartın arkasındaki kodu giriniz ve **Pay** (ödeme miktarı gösterilen) butonuna basınız.
- 7. Bankanız tarafından 3-D Secure teknolojisi uygulanıyorsa banka kayıtlarındaki telefon numaranıza ödeme doğrulama şifresi gelecektir. Gelen şifreyi ilgili alana giriniz ve ПОДТВЕРДИТЬ (ONAYLAMA) butonuna basınız.
- 8. Başarılı ödeme yapıldığı takdirde **Transaction Accepted** uyarısı çıkacak ve makbuz oluşacaktır. Bu makbuzu **mutlaka** saklayınız.

Ödeme yapmadan önce kartınızın internet ödemelere açık olduğunu ve hesabınızda yeterli miktarda para bulunduğundan emin olunuz.

Belgeniz hazır olduğunda bildirdiğiniz e-mail veya telefon numaranıza bilgi gönderilecektir.